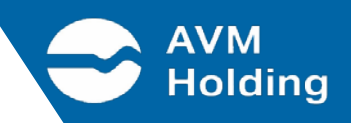

### COME ACQUISTO I TITOLI DI VIAGGIO CON LA MIA VENEZIA UNICA?

Acquistare con AVM VENEZIA Official app è facile e veloce.

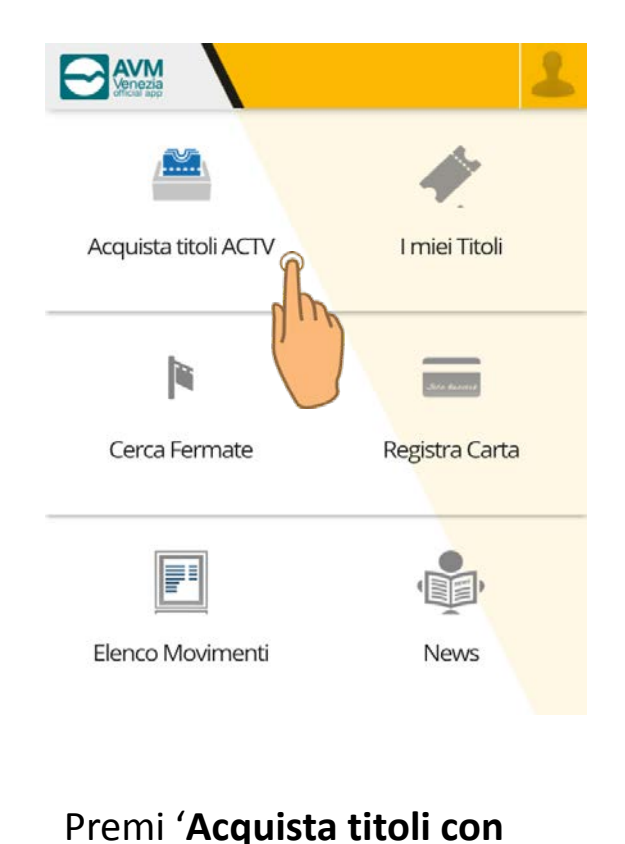

tessera'

Dal menù principale seleziona l'opzione 'Acquista titoli ACTV'.

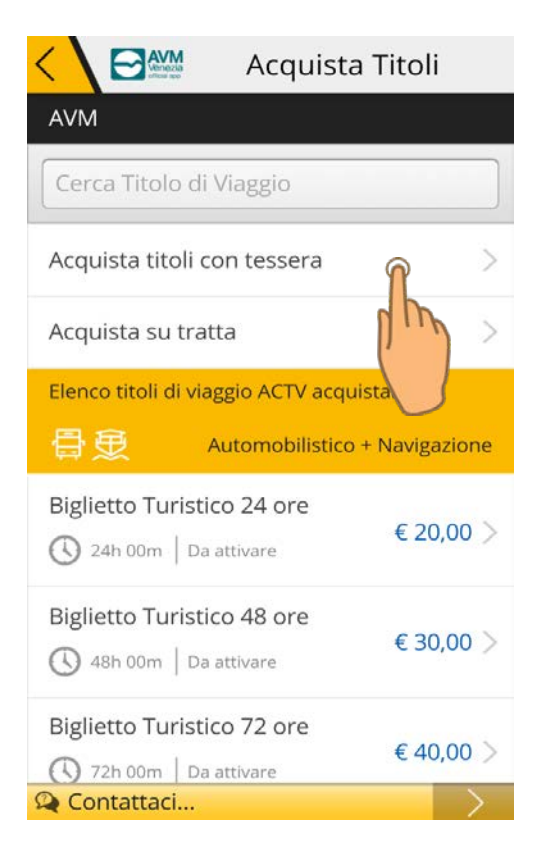

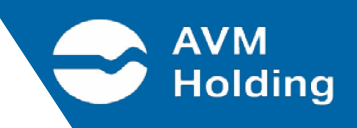

Esegui la registrazione della tessera Venezia Unica (o IMOB) inserendo i dati richiesta nella schermata di registrazione:

### Seriale della tessera

Nome

Cognome

Data di nascita

Conferma i dati immessi

# Titolo Personale. Inserisci e/o controlla i dati identificativi prima di confermare. Intestatario del titolo 24681012 Yancesca Pascoli 30/03/1979

- AVM

Titolo di Viaggio

Acquista su tratta

骨骨

Acquista titoli su tessera

Annuale Ordinario 2 reti

Mensile Ordinario 2 reti

**Biglietto RETE UNICA 100'** 

( 1h 40m Da attivare

1h 15m Da attivare

**Biglietto Unico** 

Giorn. | Titolo validato automaticamente

Giorn. | Titolo validato automaticamente

Codice Tessera : 2462859544

Vettore : AVM

Acquista Titoli

Automobilistico + Navigazione

€ 370,00

€ 37,00

€ 2,00 >

€ 1,50 >

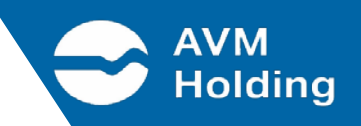

Si aprirà l'elenco dei titoli acquistabili con la tua tessera, seleziona il biglietto/ abbonamento interessato.

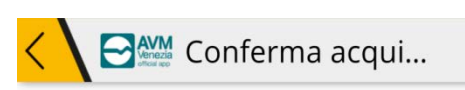

### Annuale Ordinario 2 reti

Consente di viaggiare nell'ambito della rete urbana (Navigazione, Lido, Mestre, Tram, People Mover

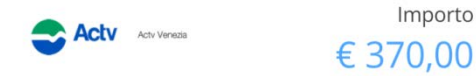

L'abbonamento se acquistato entro il 19 del mese in corso si attiverà dal 1 dello stesso mese. Dal giorno 20 l'abbonamento si attiverà dal 1 del mese successivo

Scegli come pagare € 370,00

Conferma il titolo scelto premendo 'Scegli come pagare €370,00'.

Novità titoli carta Venezia

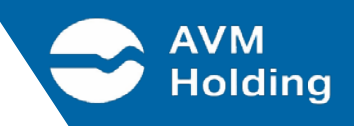

Verrai reindirizzato al sito della carta di credito, il quale ti permetterà di completare l'acquisto inserendo i dati relativi alla carta (numero, data di scadenza, CVV2). Conferma come indicato qui sotto.

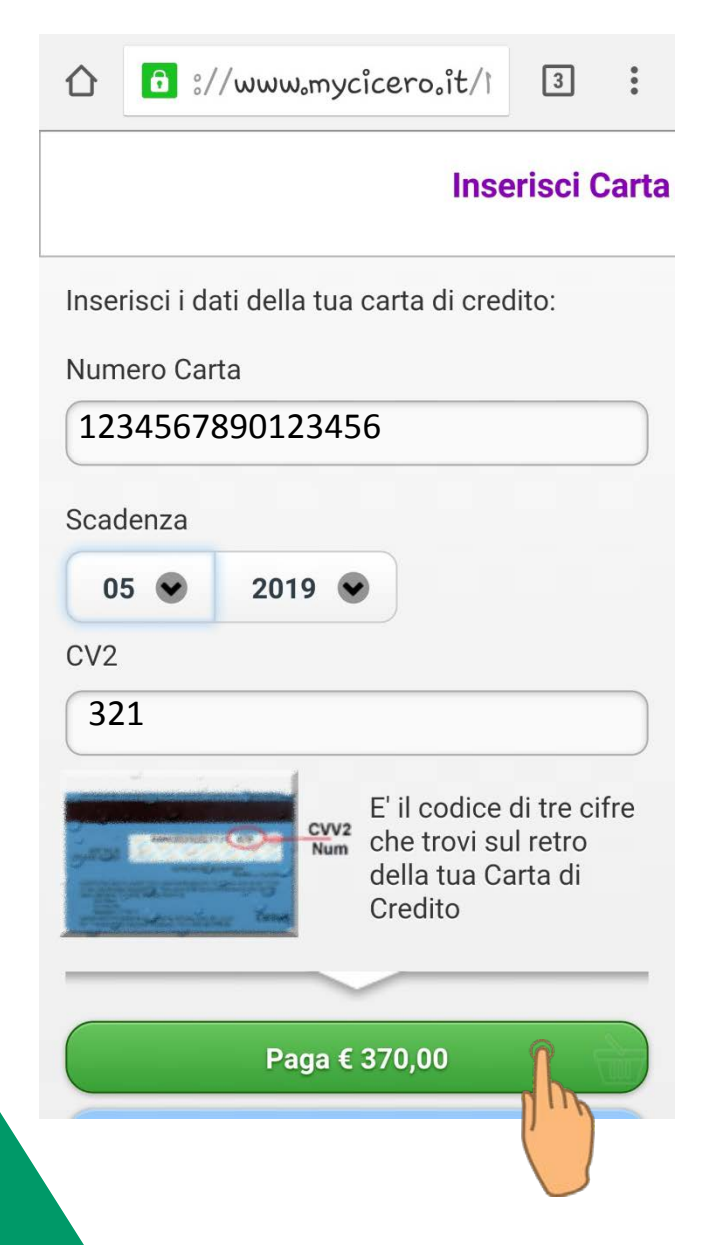

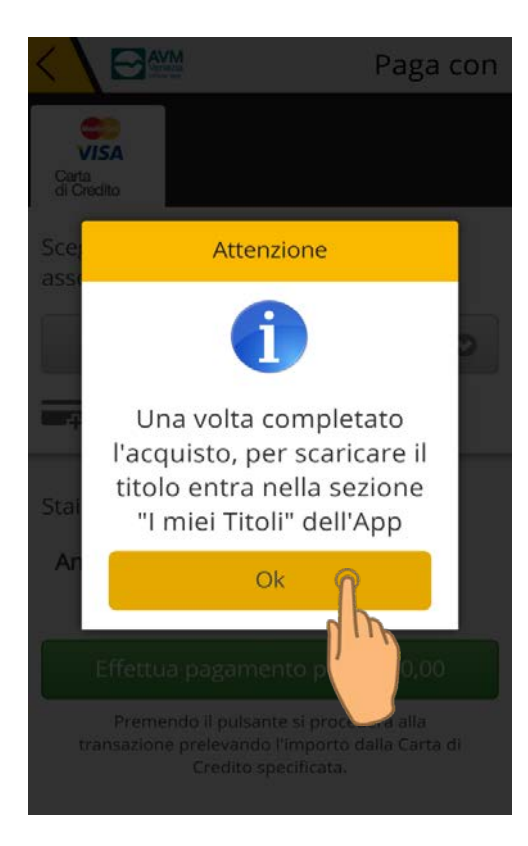

L'abbonamento appena acquistato compare nella lista dei titoli **'Da Attivare'**, poiché, essendo per il mese successivo, si auto-validerà allo scattare del giorno 1 del mese di validità trasferendosi nella schermata 'Attivi'. Completato l'acquisto vedrai comparire un messaggio che ti informa che per perfezionare l'operazione devi entrare nella sezione 'I miei Titoli'. Premi **'Ok**' per essere reindirizzato alla sezione corretta.

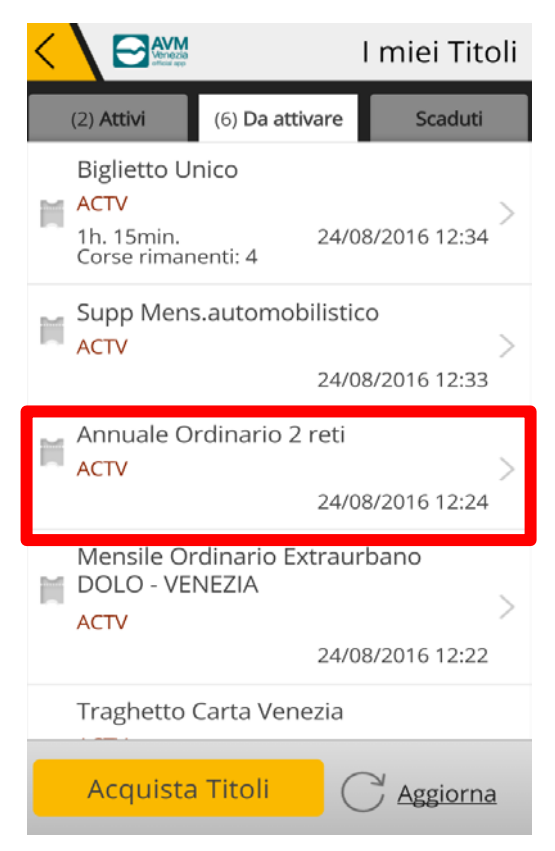

**AVM** 

Le informazioni che si possono leggere guardando il titolo appena acquistato si presentano così (per leggerle è sufficiente selezionare il titolo dalla sezione **'Da attivare'**):

Nome, cognome, seriale della tessera e relativa scadenza. La foto sarà la stessa presente sulla tua tessera.

Il tempo residuo all'inizio della validità dell'abbonamento.

Tipologia dell'abbonamento, inizio validità e tempo residuo. Data in cui verrà attivato. Data di emissione ed importo corrispondente.

Descrizione del titolo

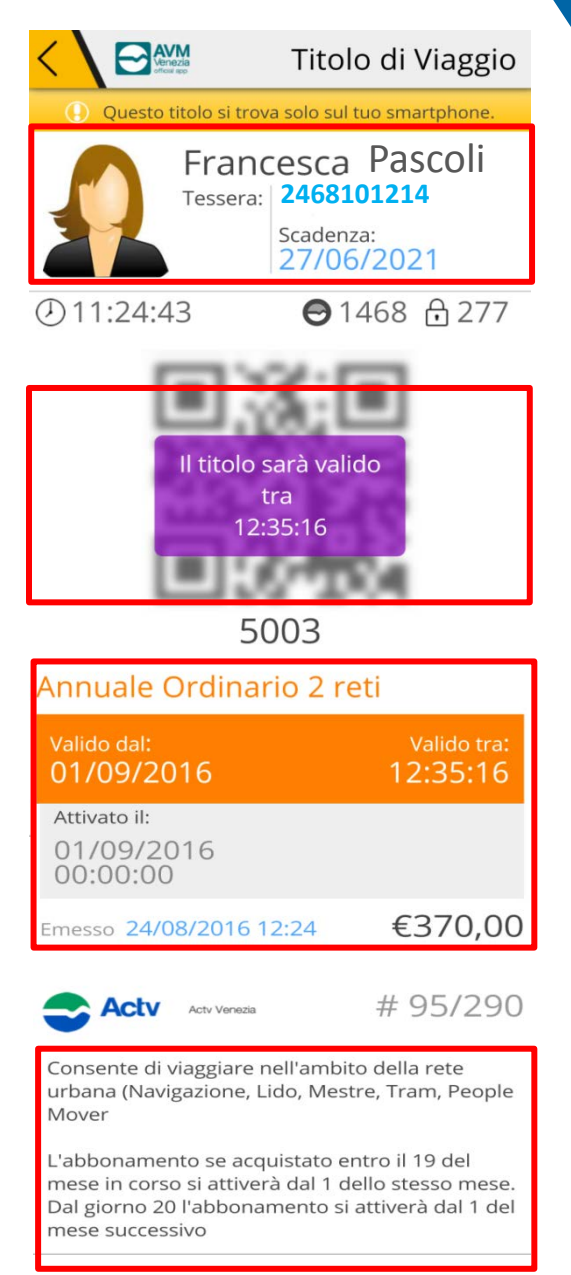

AVM

Dal momento dell'attivazione puoi accedere ai mezzi pubblici di trasporto: appare sul display un QR Code dinamico il quale ti permette anche l'accesso ai tornelli tramite gli appositi lettori ottici.

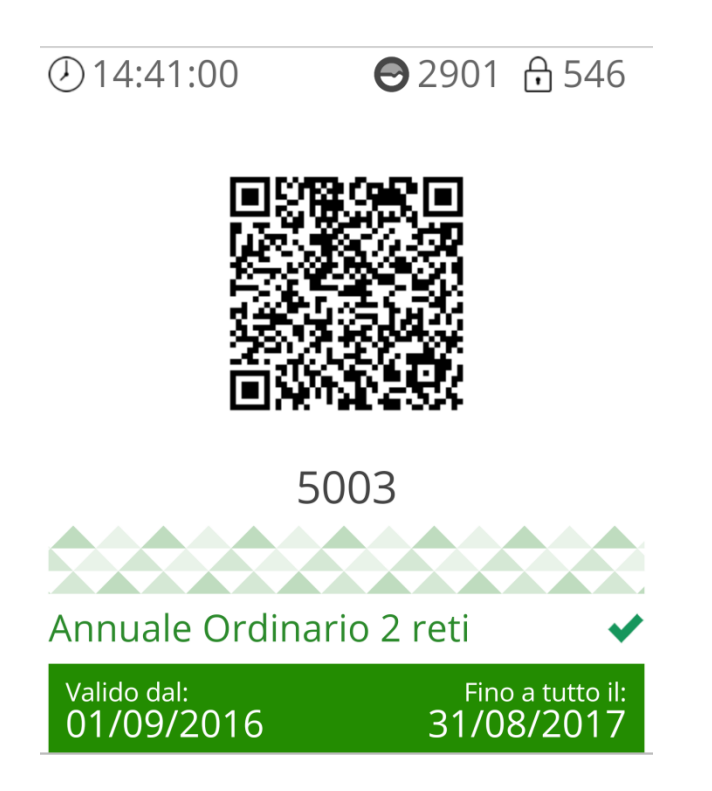

Il titolo è ora presente nella sezione **'Attivi'** essendo scattata la mensilità di inizio validità. Rispetto al titolo in attesa di prendere avvio, il titolo attivo è identificato attraverso una barra verde riportante il periodo di validità dello stesso.

AVM

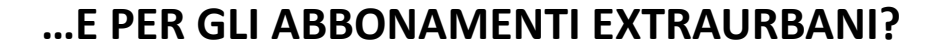

Per l'acquisto degli abbonamenti extraurbani la procedura si articola sulla base della composizione del titolo inserendo punto di origine e destinazione.

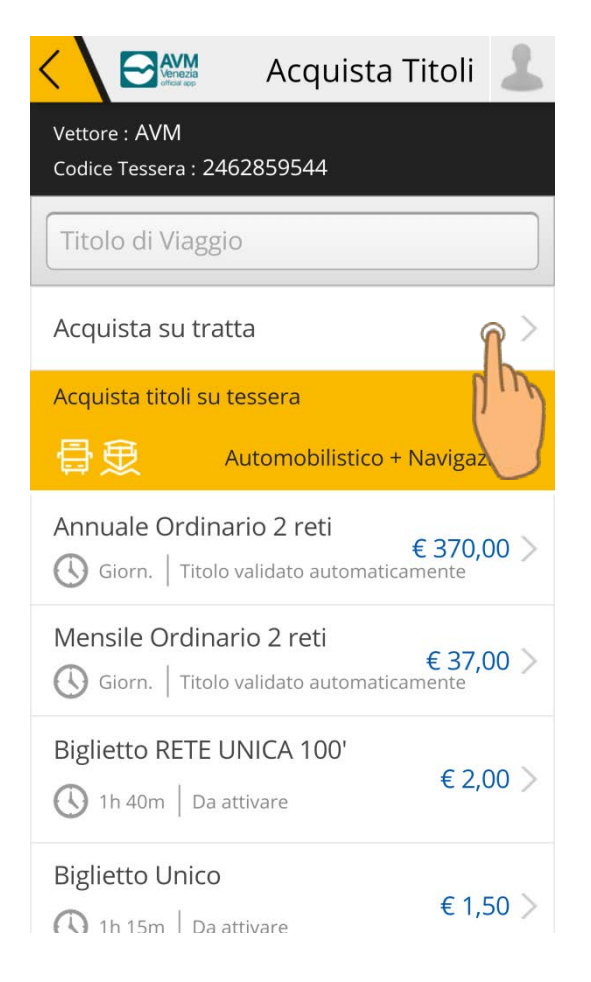

Si esegue, perciò, la procedura iniziale per accedere alla lista dei titoli con tessera. Si seleziona 'Acquista su tratta'.

Si aprirà la schermata con i due dati essenziali da inserire:

- Origine
- Destinazione

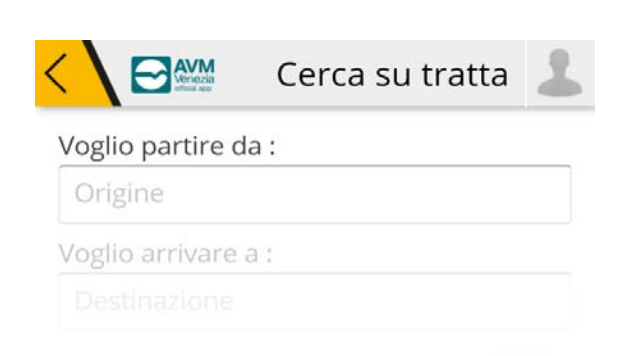

AVM

| < \             | AVM<br>Wennezes | Cerca su tratta | 1 |
|-----------------|-----------------|-----------------|---|
| Voglic          | o partire da    | a:              |   |
| DOL             | .O (VE)         |                 |   |
| Voglic          | o arrivare a    | 1:              |   |
| vene            | 2Z              |                 | × |
| 0<br>87.9<br>17 | VENEZIA (       | VE)             |   |

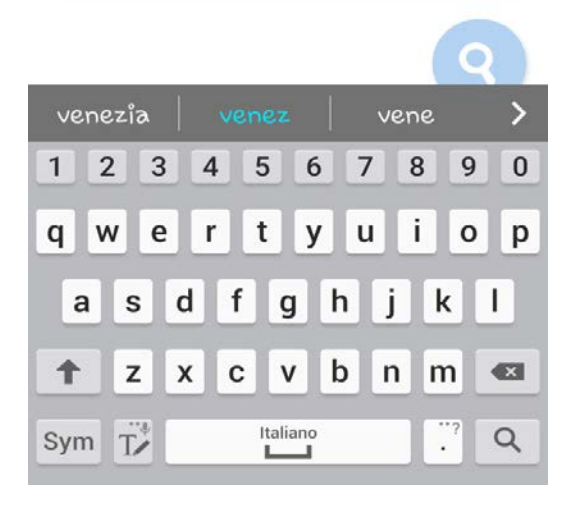

Premi la lente di ingrandimento al fine di completare il calcolo corretto della tratta e stabilire l'importo. E' sufficiente digitare la prima parte del luogo di origine (e così anche per la destinazione), il sistema darà in automatico le località disponibili e basterà selezionare quella interessata.

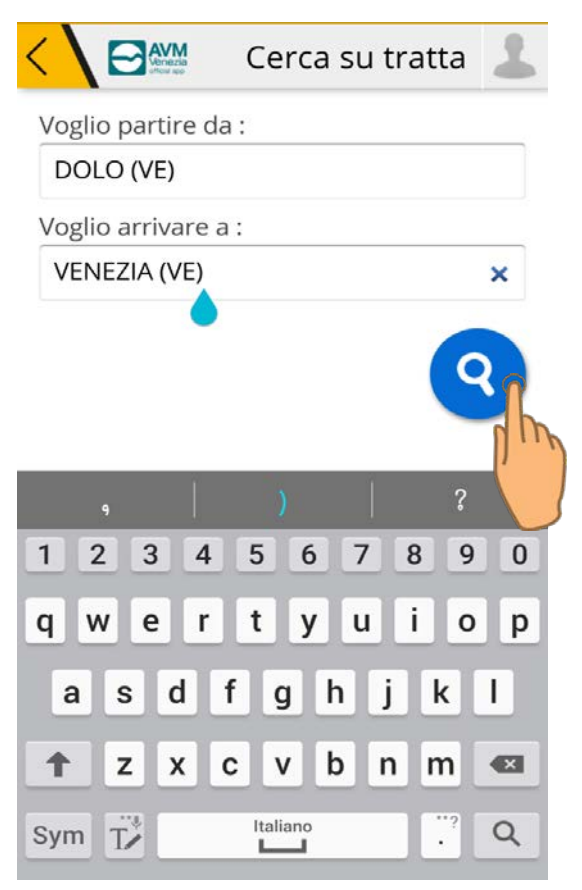

### Novità titoli carta Venezia

AVM

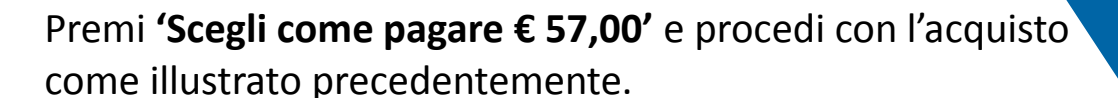

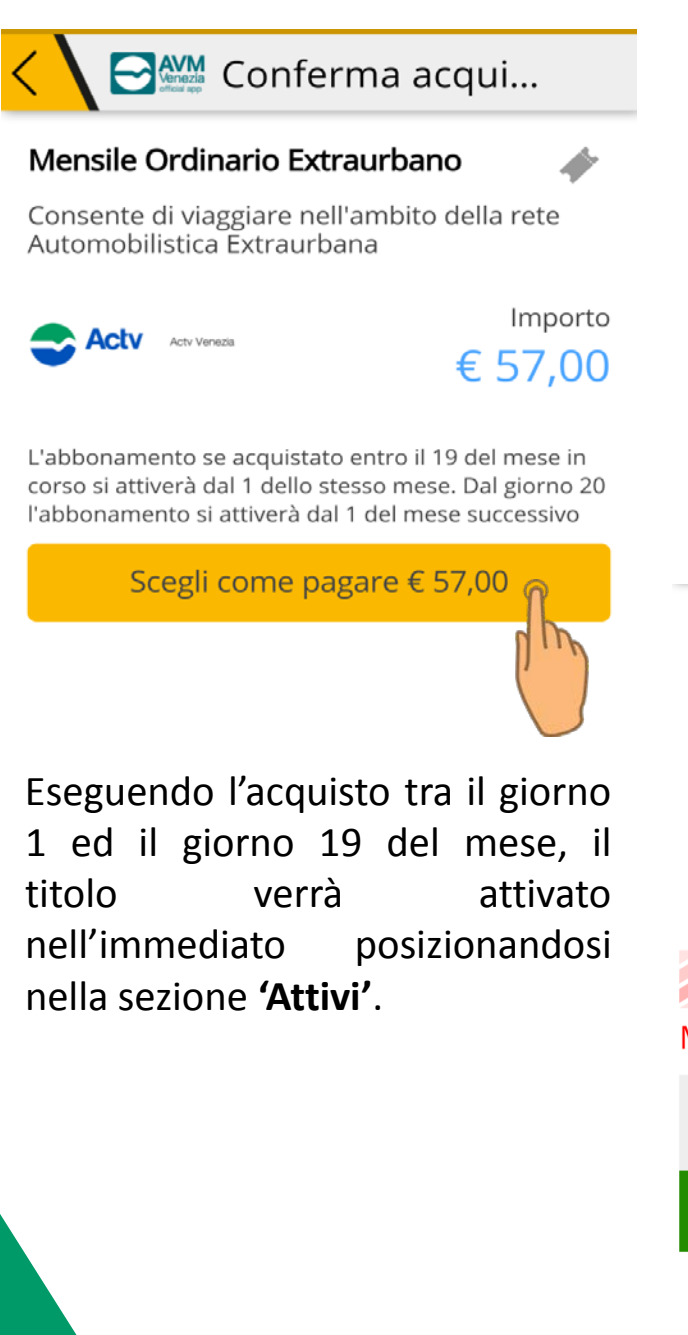

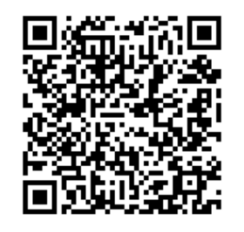

5002

### Mensile Ordinario Extraurbano ✔

| Tratta:                   |                                |  |  |  |
|---------------------------|--------------------------------|--|--|--|
| Da DOLO a VENEZIA         |                                |  |  |  |
| Valido dal:<br>01/09/2016 | Fino a tutto il:<br>30/09/2016 |  |  |  |

AVM